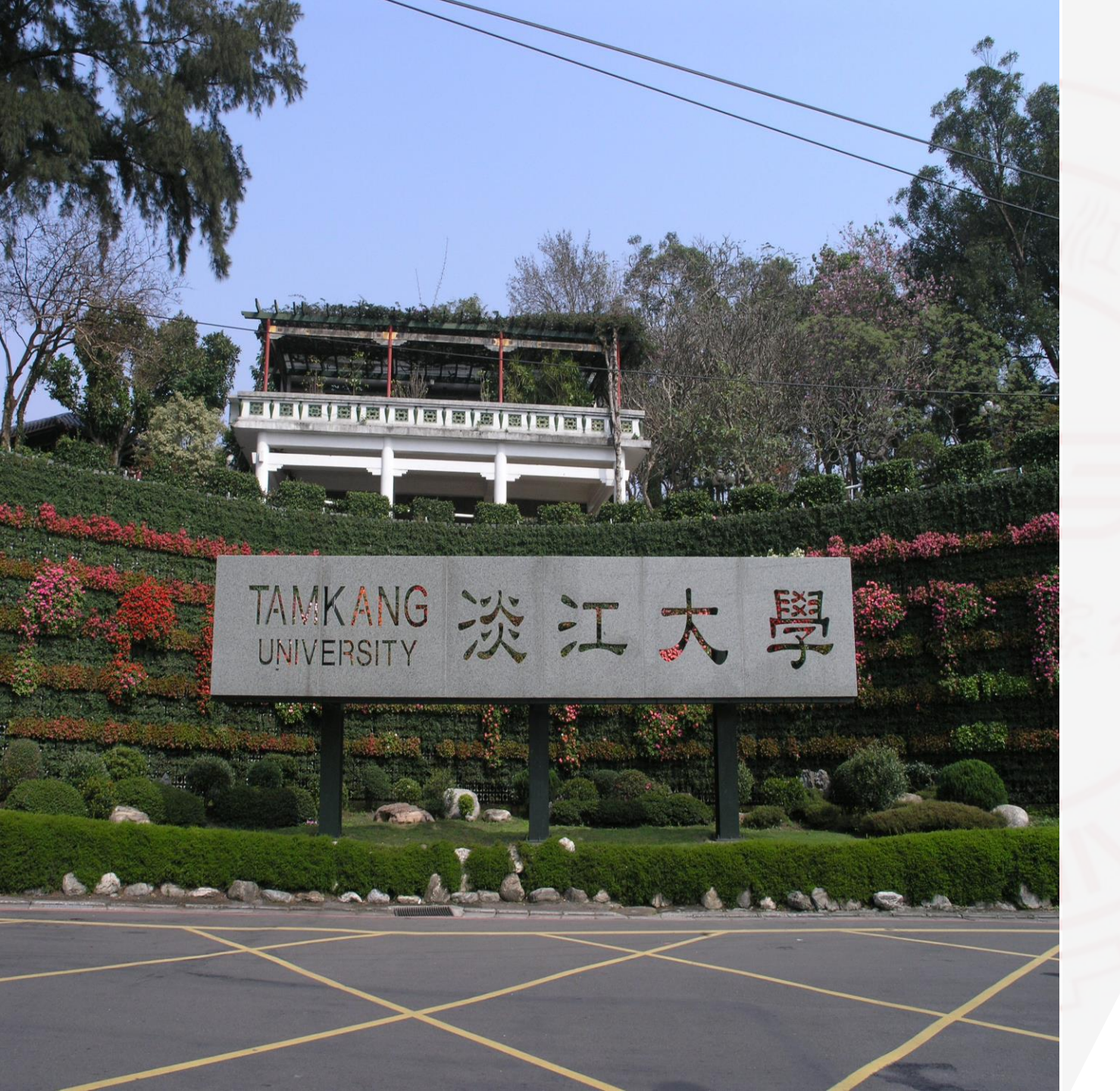

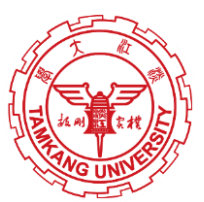

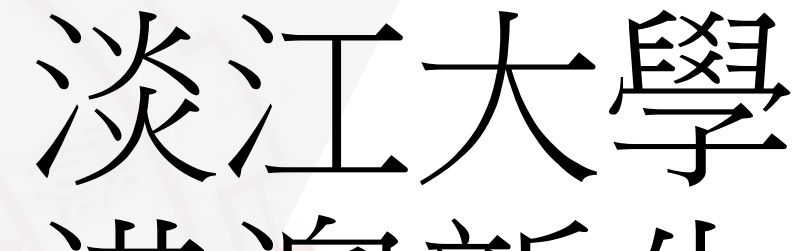

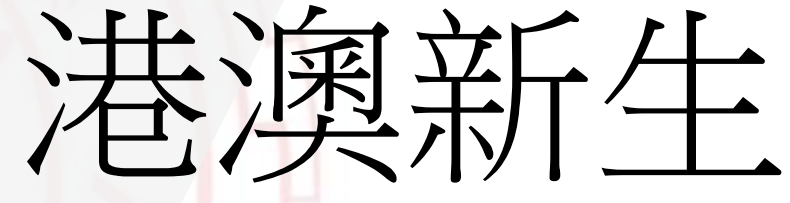

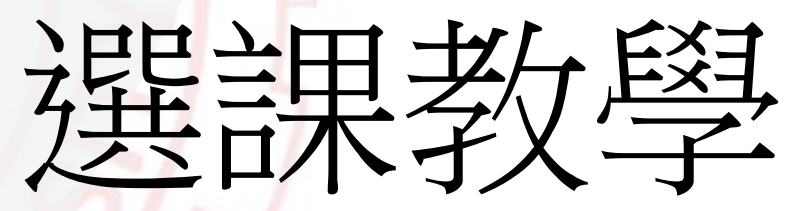

 $\bullet \bullet \bullet \bullet$ 

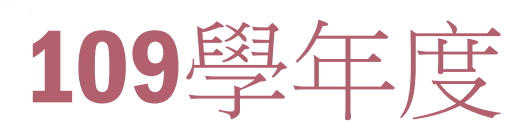

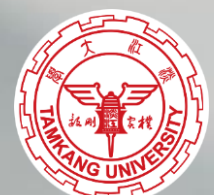

I Subject

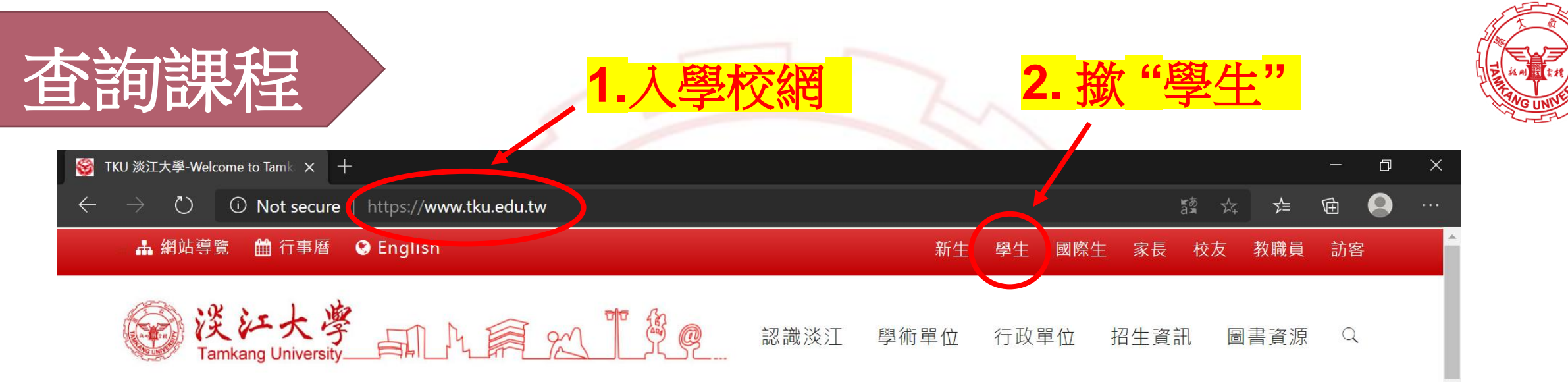

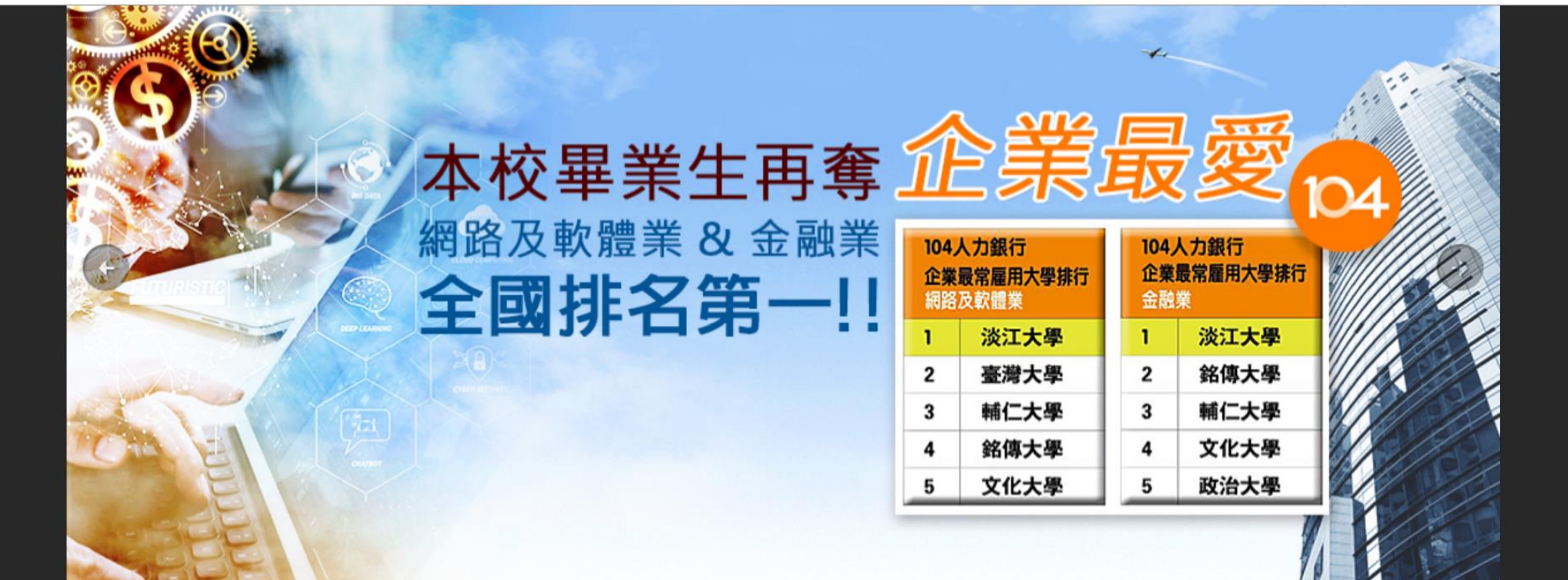

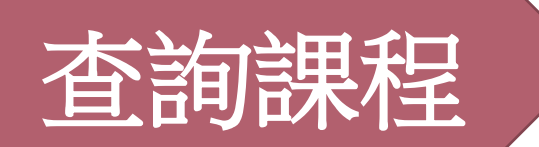

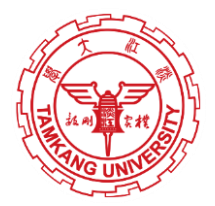

🚠 網站導覽 🛗 行事曆 😢 English

新生 學生 國際生 家長 校友 教職員 訪客

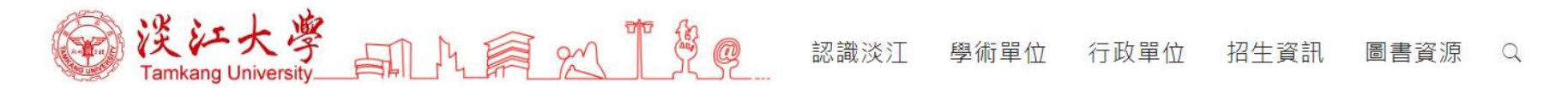

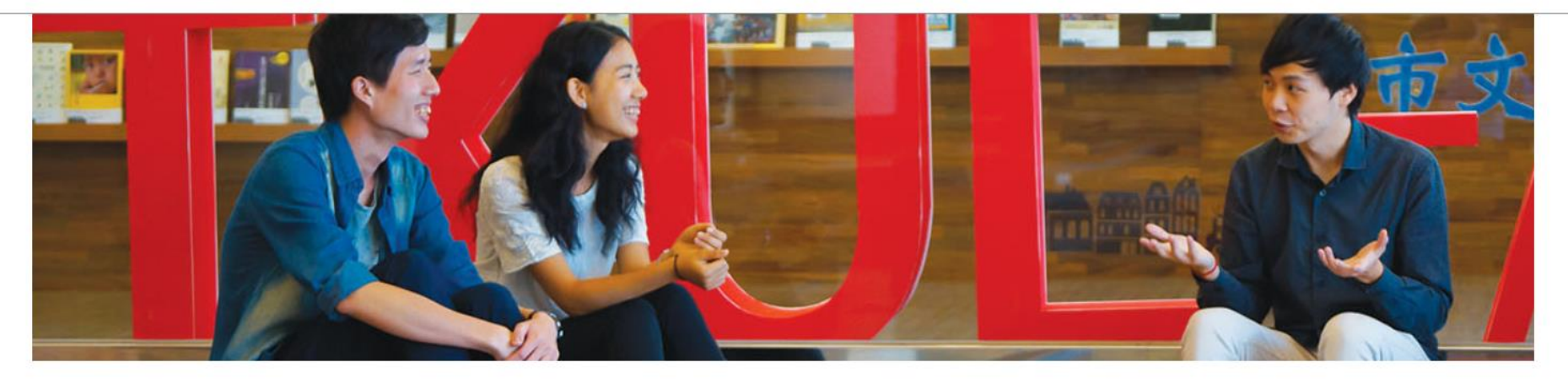

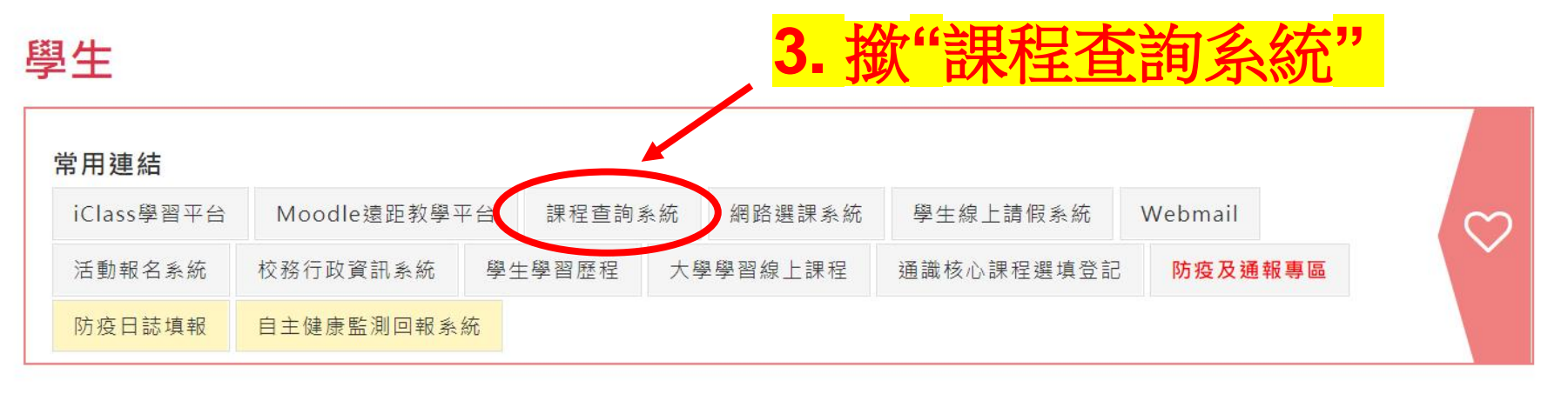

# 在的課程 A. 撤"進入課程查詢系統 A. 撤"進入課程查詢系統 A. 撤"進入課程查詢系統 A. 撤"進入課程查詢系統 A. 撤"進入課程查詢系統

➡ 查詢系統操作說明

🗅 進入課程查詢系統

□ 選課、考試、註冊及繳費等須知

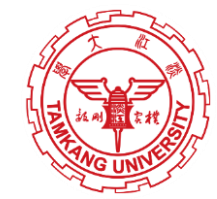

D

մ≘

X

• Database

• Database

• Database

• Database

• Database

• Database

• Database

• Database

• Database

• Database

• Database

• Database

• Database

• Database

• Database

• Database

• Database

• Database

• Database

• Database

• Database

• Database

• Database

• Database

• Database

• Database

• Database

• Database

• Database

• Database

• Database

• Database

• Database

• Database

• Database

• Database

• Database

• Database

• Database

• Database

• Database

• Database

• Database

• Database

• Database

• Database

• Database

• Database

• Database

• Database

• Database

• Database

• Database

• Database

• Database

• Database

• Database

• Database

• Database

• Database

• Database

• Database

• Database

• Database

• Database

• Database
</tr

### 選課小知識

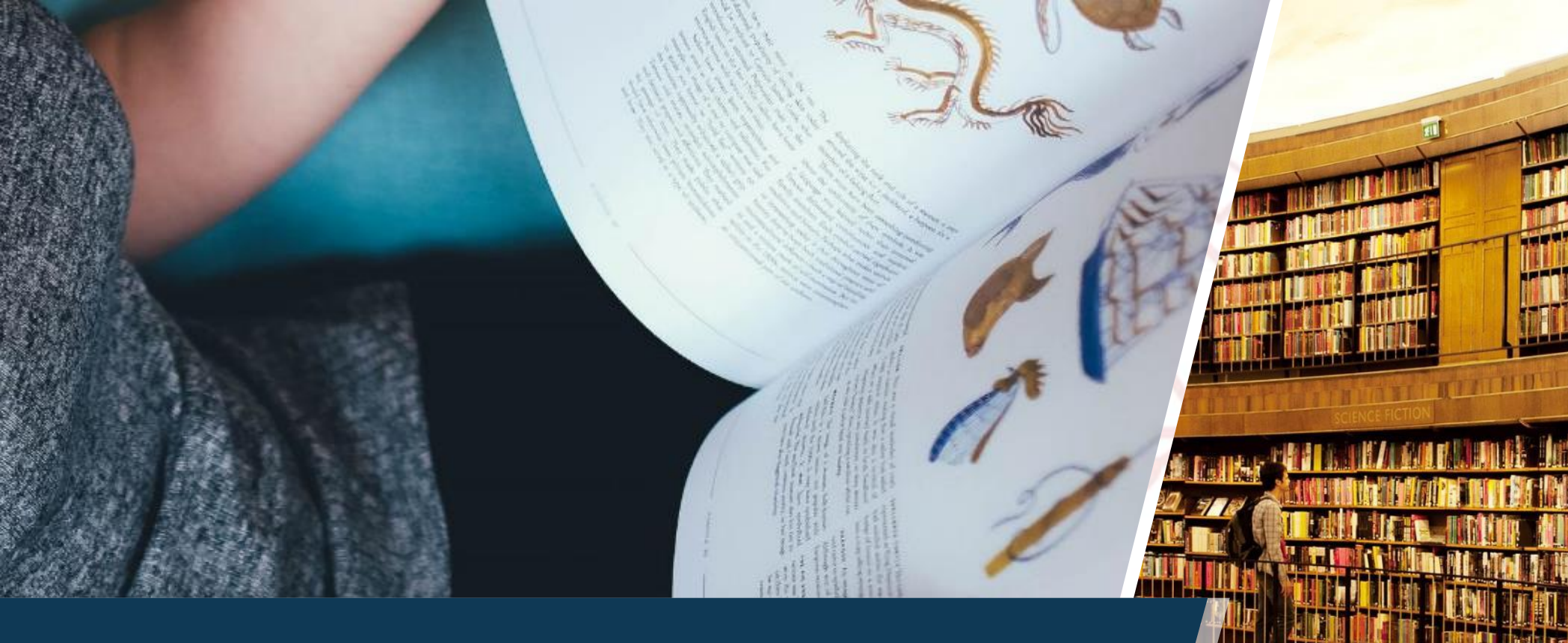

£1

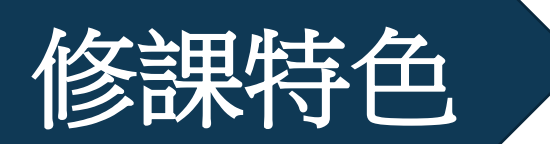

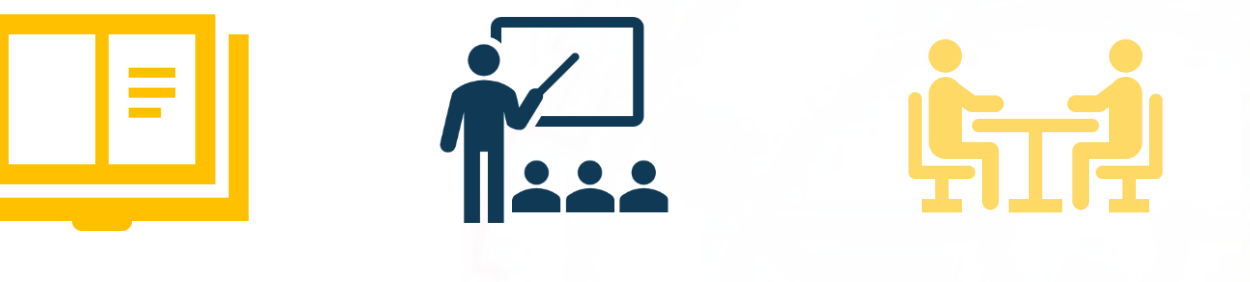

系外選修

系内必修 /撰修

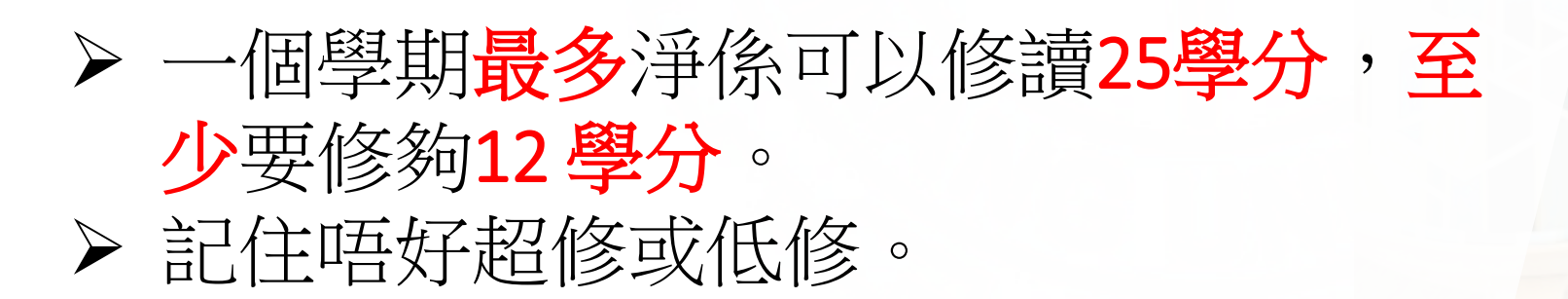

通識課

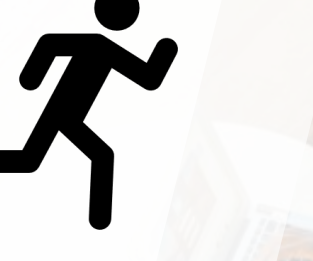

體育課

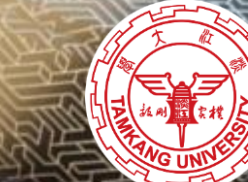

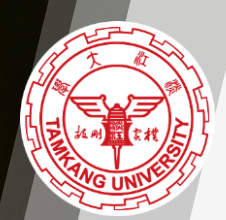

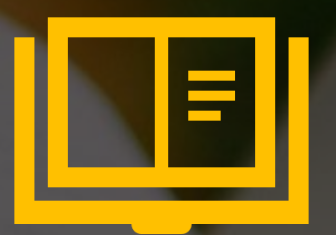

# 象内必修/選修

| Z       | 統首頁 離線閱讀 即時討論                                                                   | 選取課程 我的課表 進入查詢                                                                                                    |
|---------|---------------------------------------------------------------------------------|----------------------------------------------------------------------------------------------------|
|         | 程查詢系統                                                                           |                                                                                                    |
| ◉一.系級名稱 | 學院 商管學院 > (學分數 不限 >)                                                            | 系所 企管系 (日) ▼  年級 ─年級 ▼                                                                                                   |
| 〇二.課程類別 | 類別 ◎通識教育課程◎ ~ (學分數 不限 ~ )                                                       | 項目 人文領域:文學經典學門(L群) ~                                                                                                    |
| 〇三.教師名稱 | 教師中文姓名或人員代號                                                                     | □ 關鍵字查詢 (不適用於人員代號方式查詢)                                                                                                   |
| 〇四.科目名稱 | 科目名稱<br>星期 — ~ 第1 ~ 節~第4 ~ 節                                                    | <ul> <li>■ 關鍵字查詢</li> <li>■ 開啟時段查詢功能</li> <li>■ 需完全符合查詢時段(換教室或跨時段皆不列出)</li> </ul>                                        |
| ○五.科目時段 | 學院/類別     商管學院     ~       系所/項目     會計系(日)     ~       星期      第1     第4     節 | <ul> <li>         「僅查詢實習課(未勾選則僅查詢正課)         「如果該科目有實習課也一併全部列出         「需完全符合查詢時段(換教室或跨時段皆不列出)         」     </li> </ul> |
| ○六.其他查詢 | 請輸入查詢内容                                                                         | 可輸入四碼數字的開課序號,或輸入五碼的科目<br>編號,或輸入六碼的教室代碼(館別代碼與房號<br>之間請加空白補足六碼,例:B 312)查詢                                                  |

|         |                                                                                                    | 淡江大學109學年度第<br>                                                                                    |
|---------|----------------------------------------------------------------------------------------------------|----------------------------------------------------------------------------------------------------|
|         | 第14 10 10 10 10 10 10 10 10 10 10 10 10 10                                                                  | 選取課程                                                                                               |
| ◎一.系級名稱 | 學院 商管學院                                                                                                    | 系所 企管系 (日) 🗸 年級 一年級 🗸                                                                              |
| 〇二.課程類別 | 類別 ◎通識教育課程● < (學分數 不限 > )                                                                                   | 項目 人文領域:文學經典學門 (L群) V                                                                              |
| ○三.教師名稱 | 教師中文姓名或人員代號                                                                                                 | □ 關鍵字查詢 (不適用於人員代號方式查詢)                                                                             |
| 〇四.科目名稱 | 科目名稱<br>星期 — > 第1 >節~第4 >節                                                                                  | <ul> <li>☑ 關鍵字查詢</li> <li>□ 開啟時段查詢功能</li> <li>□ 需完全符合查詢時段(換教室或跨時段皆不列出)</li> </ul>                  |
| 〇五.科目時段 | 學院/類別       商管學院       ~         系所/項目       會計系(日)       ~         星期      >       第1       >節~第4       >節 | <ul> <li>□僅查詢實習課(未勾選則僅查詢正課)</li> <li>□如果該科目有實習課也一併全部列出</li> <li>□需完全符合查詢時段(換教室或跨時段皆不列出)</li> </ul> |
| 〇六.其他查詢 | 請輸入查詢内容                                                                                                    | 可輸入四碼數字的開課序號,或輸入五碼的科目<br>編號,或輸入六碼的教室代碼(館別代碼與房號                                                     |

上方提供「系級名稱」、「課程類別」、「教師名稱」、「科目名稱」、「科目時段」、「其他」等數種方式查詢,請擇一使用。
 核心、體育、共同科目(含通識、院共同科、大二護理、全民國防教育軍事訓練課程(二))、教育學程、遠距教學、以實整虛、英語授課、講座課程、榮譽學程、華語文課程、蘭陽校園相關等課程,請至查詢條件二課程類別中查詢。
 使用「教師名稱」、「科目名稱」、「科目時段」查詢的系統負荷較大,當查詢速度很慢時,請减少使用此類功能。
 當系統負荷滿載時,教師名稱、科目名稱、科目時段等功能會暫時關閉,待系統負荷降低時方再開啟。
 「選取課程」、「我的課表」功能僅提供排課參考,選取的課程不會時關閉,待系統負荷降低時方再開啟。
 「選取課程」、「我的課表」功能僅提供排課參考,選取的課程不會對對的00000454人 起貨用期 2007/12/18 匯入課程 511781 權經課表 13171份

|            |                           | 系                                                                                                    | 内山                                                                          | 公                  | 作                                                                          | 多                                     | 13                       | 里                 |                   | 修                    | <mark>4. 揀曬</mark> 日             | 自己要                                   | <b>要讀嘅堂</b>                         | <mark>爱,撳 "</mark> 我                   | 的課表"           |          |
|------------|---------------------------|----------------------------------------------------------------------------------------------------|-----------------------------------------------------------------------------|--------------------|----------------------------------------------------------------------------|---------------------------------------|--------------------------|-------------------|-------------------|----------------------|----------------------------------|---------------------------------------|-------------------------------------|----------------------------------------|----------------|----------|
|            | 淡江大學109學年度第1學拼課程表         |                                                                                                    |                                                                             |                    |                                                                            |                                       |                          |                   |                   |                      |                                  |                                       |                                     |                                        |                |          |
|            |                           |                                                                                                    |                                                                             |                    |                                                                            |                                       |                          |                   |                   |                      |                                  |                                       |                                     |                                        |                |          |
|            | 課程表查詢 選取課程 我的課表 進行列印 排課幫手 |                                                                                                    |                                                                             |                    |                                                                            |                                       |                          |                   |                   |                      |                                  |                                       |                                     |                                        |                |          |
|            |                           | ***每學期<br>***請勿加辦<br>***:<br>·<br>·<br>·<br>·<br>·<br>·<br>·<br>·<br>·<br>·<br>·<br>·<br>·<br>·<br>·<br>·<br>· | 惠修學分不可<br>要或加簽被擋<br>公課程,請於<br>堂需另外收費<br>:<br>習與實作-入門<br>(人學新生起-<br>(一年級同學); | 低修課。 門一不開一下科查 程二加加 | 限日前<br> 日前系<br>  一次<br>  一次<br>  一次<br>  一次<br>  一次<br>  一次<br>  一次<br>  一 | i修),11<br>統「課種<br>11學分<br>野學期均<br>11。 | 至3年<br>程類別<br>,計入<br>身必修 | 級下隊<br>」 中<br>、選課 | 良為12<br>點選<br>總學分 | 學分,,<br>「通識教<br>分內,( |                                  |                                       | 己讀乜班<br>"選擇"欄                       | 別 <b>(A/B/C)</b><br>度撳一下               | ,當你有<br>"+"呢個谷 | 睇啱<br>夺號 |
|            | 年                         | 開課                                                                                                    | 科目                                                                          | 專                  | 學                                                                          | ŦŦ                                    | 分量                       |                   | 調査                | 防領 <del>四</del><br>群 | 時隔二分蓮更新一次(半夜資料維護則不更新<br>科日名稲     | <mark>↑),選課期間請</mark><br> <br>  人數 尚有 | 新選該 新 額 要子 進 行   即時<br>授 課 教 師      |                                        | 青間             |          |
| 選擇         | 級                         | 序號<br>(勤學計畫表                                                                                                   | ·····································                                       | 業別                 | 期<br>序                                                                     | 別                                     | 細見                       | 選修                | 分                 | 別                    | (Courses)                        | 設限   餘額                               | (教師歷程查詢)                            | 星期/節次/教室                               |                |          |
|            |                           |                                                                                                    | 1                                                                           |                    |                                                                            | $\bigwedge$                           |                          |                   |                   | 系別                   | (Department): TLCXB.企管系(日) DEPAR | RTMENT OF BUSI                        | NESS ADMINISTRATION                 |                                        |                |          |
| 20         | 1                         | 2292                                                                                                    | A1376                                                                       |                    | 0                                                                          | A                                     |                          | 必                 | 2                 |                      | <u>中國語文能力表達</u><br>如該國           | 651 濜                                 | <u>晋義南 (123***)</u><br>共徳於 (122***) | - / 6,7 / L 413                        |                |          |
| •          | 1                         | <u>(그드라자)</u><br>2294<br>(국국 전전)                                                                               | B0302<br>B0302                                                              |                    | 1                                                                          | A                                     | Р                        | <u>يد</u><br>يك   | 0                 |                      | <u>經濟學</u> (實習課)                 | 175   <u>74</u>                       | <u></u>                             | <u>ゴ</u> / 8,77 B 614<br>四 / 3 / B 428 |                |          |
|            | 1                         | (頁音)<br>(正課)                                                                                                   | B0302                                                                       |                    | 1                                                                          | В                                     |                          | 必                 | 2                 |                      |                                  |                                       | 陳炤良 (074***)                        | — / 1.2 / B 609                        |                |          |
| •          | 1                         | 2296<br>(實習)                                                                                                   | B0302                                                                       |                    | 1                                                                          | B                                     | Р                        | <br>L             | 0                 |                      | 經濟學( <b>實習</b> 課)                | 175   <u>75</u>                       | 助教(999***)                          | 二 / 10 / B 118                         |                |          |
|            | 1                         | (正課)                                                                                                    | E1034                                                                       |                    | 1                                                                          | Р                                     |                          | 必                 | 2                 |                      | 資訊概論 A、B班合班                      |                                       | 林永吉_(068***)                        | 四 / 8,9 / B 119                        |                |          |
| •          | 1                         | 2298<br>(實習)                                                                                                   | E1034                                                                       |                    | 1                                                                          | Р                                     | Ρ                        | 必                 | 0                 |                      | 資訊概論(實習課) A班                     | 701 <u>満</u>                          | 助教(999***)                          | 四 / 2 / B 130                          |                |          |
| •          | 1                         | 2299<br>(實習)                                                                                                   | E1034                                                                       |                    | 1                                                                          | Р                                     | Q                        | 必                 | 0                 |                      | 資訊概論(實習課) B班                     | 701                                   | 助教(999***)                          |                                        |                |          |
| <b>9</b> 7 | 1                         | 2300                                                                                                    | M0086                                                                       | **                 | 0                                                                          | A                                     | 安務同                      | 必                 | 3                 |                      | 企業概論 限本班生                        | 701                                   | 黄曼琴(031***)                         |                                        | 四 / 4 / B 504  | 11       |

### 6.

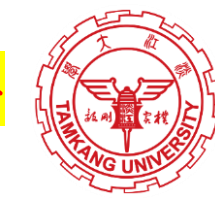

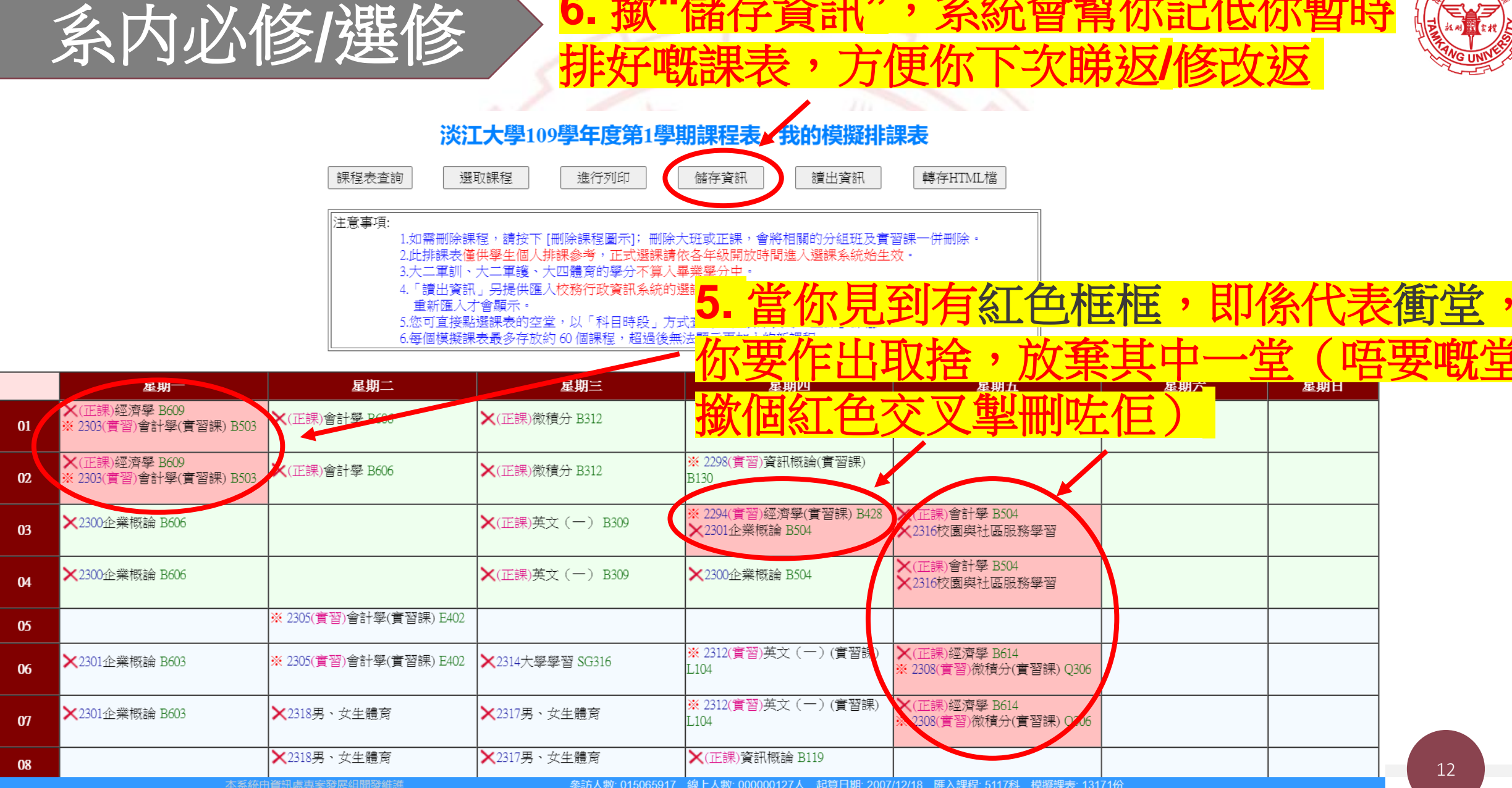

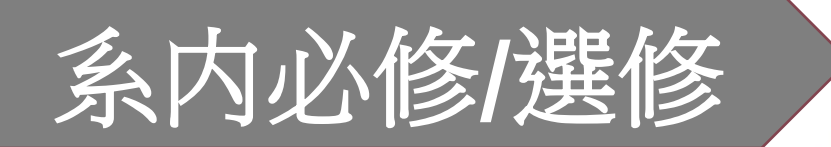

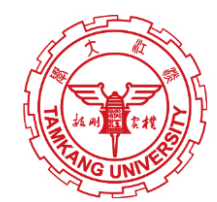

#### 淡江大學109學年度第1學期課程表

|    |                                                                                                    |                            |                |              |            |           |                 |          |          | 課                                                                                                    | 呈表查詢 選取課程 我的課表                                 | 進行列印             | 排課幫手                                  |                     |                |      |   |
|----|----------------------------------------------------------------------------------------------------|----------------------------|----------------|--------------|------------|-----------|-----------------|----------|----------|----------------------------------------------------------------------------------------------------|------------------------------------------------|------------------|---------------------------------------|---------------------|----------------|------|---|
|    | 企管系(日)注意事項:<br>***「上課節次、時間」、「教室代碼對照表」及「課程查詢應注意事項」請詳系統首頁「選課、註冊及繳費等須知」第3項。<br>***每學期總修學分不可低於下限(低修),1至3年級下限為12學分,4年級下限為9學分。<br>***請勿加選或加簽被擋修的科目。<br>***請勿加選或加簽被擋修的科目。<br>***:<br>#**:<br>##新集程需另外收費。<br>一年級說明:<br>1.「社團學習與實作-人門課程」課程1學分,計入選課總學分內,但成績不列ノ <mark>////////////////////////////////////</mark> |                            |                |              |            |           |                 |          |          |                                                                                                    |                                                |                  |                                       |                     |                |      |   |
|    |                                                                                                    | 2.106學年度<br>3. <b>面管學院</b> | 入學新生起<br>一年級同學 | 一至二4<br>不得加3 | 年級領<br>選O郡 | ⊊學期±<br>ۥ | 句必修開            | 體育       | -        |                                                                                                    | 「「「「「「「」                                       | 玩り               | 上一佩尼                                  | ? 备你见到              | <b>數子</b>      | 月監   |   |
|    |                                                                                                    |                            |                |              |            |           |                 |          |          |                                                                                                    | <b>氏線</b> ,代                                   |                  | 人工人去。                                 | ,你曾睎到               | 教授             | 既教   | 學 |
|    | 年                                                                                                    | 開課                         | 科目             | 專            | 题          | ŦŦ        | <u>本</u> 畫<br>分 | 面え       | と課税      | 記<br>武<br>武<br>武<br>武<br>武<br>王<br>武<br>王<br>武<br>王<br>武<br>王<br>武<br>王<br>武<br>王<br>武<br>王<br>武<br>王<br>武<br>王<br>武<br>王<br>武<br>王<br>武<br>王<br>武<br>王<br>武<br>王<br>二<br>王<br>二<br>王<br>二<br>王<br>二<br>王<br>二<br>王<br>二<br>王<br>二<br>王<br>二<br>二<br>二<br>二<br>二<br>二<br>二<br>二<br>二<br>二<br>二<br>二<br>二 | <b>調告離<mark>計劃表(</mark></b>                    | 列如合              | 課程簡分                                  | <b>卜、授課進</b>        | 度表             | 、學   | 期 |
| 選擇 | <del>-</del> 級                                                                                                    | 序號<br>(教學計畫表               | 編號<br>()       | 業別           | 期<br>序     | 別         | 組<br>  別        | 選<br>  修 | 分        | 別                                                                                                    | Longertreen 成績計算                               | 方式争              | た。                                    | 星期 / 節次 / 教室        | ■ 星期 / 節次      | / 教室 |   |
| 0, | 1                                                                                                    | 2202                       | A 1376         |              | 0          | Δ         |                 | - M      | 2        |                                                                                                    |                                                | 651法             | · · · · · · · · · · · · · · · · · · · | - / 67 / I /13      |                |      |   |
|    | 1                                                                                                    | (正課)                       | B0302          |              | 1          | Δ         |                 | 12       | 2        |                                                                                                    | <u>工风田,又46,774,7</u><br>經濟學                    | 0.51 244         | 日報日(12)<br>艾徳塔 (123***)               | デ / 67 / B 614      |                |      |   |
| •  | 1                                                                                                    | 2294<br>(實習)               | B0302          |              | 1          | A         | Р               | 必        | 0        |                                                                                                    | 經濟學(實習課)                                       | 175   <u>74</u>  | 助教(999***)                            | 四 / 3 / B 428       |                |      |   |
|    |                                                                                                    | (正課)                       | B0302          |              | 1          | В         |                 | 必        | 2        |                                                                                                    | 經濟學                                            |                  | 陳炤良_(0 <u>74***)</u>                  | — / 1,2 / B 609     |                |      |   |
| •  | 1                                                                                                    | 2296<br>(實習)               | B0302          |              | 1          | В         | Р               | 必        | 0        |                                                                                                    | 經濟學(實習課)                                       | 175   <u>75_</u> | 助教(999***)                            | ⊥/10/Β118           |                |      |   |
|    |                                                                                                    | (正課)                       | E1034          |              | 1          | Р         |                 | 必        | 2        |                                                                                                    | 資訊概論 A、B班合班                                    |                  | 林永吉 (068 <u>***)</u>                  | 四 / 8,9 / B 119     |                |      |   |
| •  | 1                                                                                                    | 2298<br>(實習)               | E1034          |              | 1          | Р         | Р               | 必        | 0        |                                                                                                    | 資訊概論(實習課) A班                                   | 70   濭           | 助教(999***)                            | 四 / 2 / B 130       |                |      |   |
| •  | 1                                                                                                    | 2299<br>(實習)               | E1034          |              | 1          | Р         | Q               | 必        | 0        |                                                                                                    | 資訊概論(實習課) B班                                   | 701              | 助教(999***)                            | ∠/9/B217            |                |      |   |
| ₽∕ | 1                                                                                                    | 2300                       | M0086          |              | 0          | Α         |                 | 必        | 3        |                                                                                                    | 企業概論 限本班生                                      | 701              | <u> 黃曼琴 (031***)</u>                  | — / 3,4 / B 606     | 四 / 4 / B 504  |      |   |
|    |                                                                                                    |                            | 1 10000        | **           | 545.00     |           |                 |          | 3447-12E | 1                                                                                                    | 「人」がなたまた、「市」によっていた。<br>たった」と思い、ひんにつってののスーパクト」と | 曲5.00000454 4    |                                       | 751 - 措版研末: 40474// | Left is in sol |      |   |

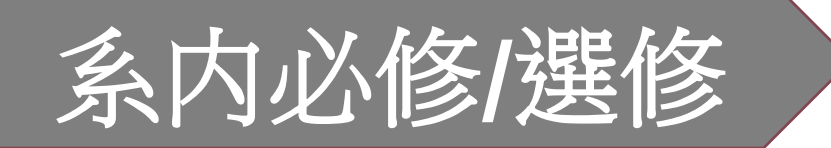

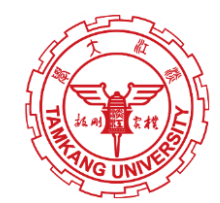

#### 淡江大學109學年度第1學期課程表

|    |    |                                                   |                                            |                             |                                    |                      |                    |                   | 課                       | 程表查詢                            | 選取課程         | 我的課表            | 進行列日          | 1 排課幫手               |                  |                 |               |     |            |
|----|----|---------------------------------------------------|--------------------------------------------|-----------------------------|------------------------------------|----------------------|--------------------|-------------------|-------------------------|---------------------------------|--------------|-----------------|---------------|----------------------|------------------|-----------------|---------------|-----|------------|
|    |    | 企管系(日<br>***「上課節<br>***每學期總<br>***請勿加選<br>***通識核心 | )注意事項<br>次、時間」<br>修學分不可<br>或加簽被揩<br>)課程,請於 | 、「教<br>可低於下<br>當修的科<br>&課程查 | 室代i<br>限(低<br>:目。<br>: <b>洵</b> 系: | 碼對照:<br>修),1<br>統「課: | 表」及<br>至3年約<br>程類別 | 「課利<br>及下限<br>」中黑 | 星查詢應注<br>為12學分<br>站選「通論 | 意事項」請詳系<br>, 4年級下限為9<br>教育課程、項目 |              | た時間の調査等の        | 9知,第2項。<br>●  |                      |                  |                 |               |     |            |
|    |    | ***輔系課程<br>一年級說明<br>1.「社 <b>團</b> 學習              | 需另外收費<br>習與實作-入                            | 費・<br>.門課程                  | 」課利                                | 呈1學分                 | ,計入                | 選課編               | 悤學分內:                   | 但成績不列入二                         | 係"           | 必選修             | 多"呢·          | 一欄度                  | <b>;</b> ,       | 顏示個"」           | X"字,          | 代表  | 肥          |
|    |    | 2.106學年度<br>3. <b>商管學院-</b>                       | 入學新生起<br><b>一年級</b> 同學                     | 一至二:<br> 不得加                | 年級名<br>選O群                         | ⊊學期⊐<br>É •          | 与必修<br>            | 豊育。               |                         |                                 | 堂侈           | 必修              | 課(            | 即係你                  | <del>ر</del> ر   | 定要修讀            | 嘅堂)           | ;   |            |
|    |    |                                                   |                                            |                             |                                    |                      | 太書                 | 面之                | 連程餘額                    | 課題三分鐘車                          | 顯示           | 、個"沒            | 影"字           | ,代表                  | 長呢               | 個係選修            | 課(艮           | 「係  | 尔可         |
| 選擇 | 年級 | 開課<br>序號<br>(約際計畫書                                | 科目編號                                       | 事業                          | 學期序                                | 班<br>別               | 日<br>分<br>組<br>別   | 必選修               | 學 群                     |                                 | 以揉           | 修晤              | 修讀            | 既堂)                  |                  | 上見期/箭次/教会       | 課時間           | (新云 |            |
|    |    |                                                   |                                            | ///                         | /3                                 |                      | /34                |                   | 系                       | []<br>[](Department)            | LCXB.企管      | 条(日) DEPA       | RTMENT OF BUS | SINESS ADMINISTRAT   | TION             |                 |               |     |            |
| •  | 1  | 2292                                              | A1376                                      |                             | 0                                  | А                    |                    | 必                 | 2                       | 中國語文能力                          |              |                 | 651           | <u> 普義南 (123***)</u> |                  | — / 6,7 / L 413 |               |     |            |
|    | 1  | <u>(正課)</u>                                       | B0302                                      |                             | 1                                  | А                    |                    | 2                 | 2                       | 經濟學                             |              |                 |               | 艾德荼 (123***)         |                  | 五 / 6,7 / B 614 |               |     | _          |
| •  | 1  | 2294<br>(實習)                                      | B0302                                      |                             | 1                                  | А                    | Р                  | 必                 | 0                       | <u>經濟學(實習課</u>                  | ***   :      | 護理(-            | <u>_) ]</u>   | 同理「全                 | ≥民國              | 國防教育軍事          | 訓練(一          | ·)  | <u> 徐外</u> |
|    | 1  | (正課)                                              | B0302                                      |                             | 1                                  | В                    |                    | 必                 | 2                       | 經濟學                             | 五因式          | 音加开格            | 山五、土化         | <b>大</b> 遍吧而你        | 半世               | ,2 / B 609      |               |     |            |
| •  | 1  | 2296<br>(實習)                                      | B0302                                      |                             | 1                                  | В                    | Р                  | 必                 | 0                       | <u>經濟學(實習課</u>                  |              | 见八工肉            |               |                      | 王怀               | / IO / B 118    |               |     |            |
|    | 1  | (正課)                                              | E1034                                      |                             | 1                                  | Р                    |                    | 必                 | 2                       | 資訊概論 A、                         | B斑合斑         |                 |               | <u>林永吉 (068***)</u>  |                  | 四 / 8,9 / B 119 |               |     |            |
| •  | 1  | 2298<br>(實習)                                      | E1034                                      |                             | 1                                  | Р                    | Р                  | 必                 | 0                       | 資訊概論(實習                         | <u>課)</u> A班 |                 | 701           | 助 教(999***)          |                  | 四 / 2 / B 130   |               |     |            |
| •  | 1  | 2299<br>(實習)                                      | E1034                                      |                             | 1                                  | Ρ                    | Q                  | 必                 | 0                       | 資訊概論(實習                         | <u>課)</u> B班 |                 | 701           | 助教(999***)           |                  | 二/9/B217        |               |     |            |
| •  | 1  | 2300                                              | M0086                                      |                             | 0                                  | А                    |                    | 必                 | 3                       | 企業概論 限                          | 本班生          |                 | 701           | <u> 黄曼琴 (031***)</u> |                  | — / 3,4 / B 606 | 四 / 4 / B 504 |     | 14         |
| ^  |    |                                                   | 1 10000                                    | 本                           | 系統由                                | 資訊處專                 | <b>]</b> 案發展       | 日開發               | 維護                      | A stic terra A mm.              | 参訪人數         | : 015065807 線上人 | 數: 000000151人 | 起算日期: 2007/12/18 [   | <b>准入課程: 511</b> | 7科 模擬課表: 13171份 |               |     |            |

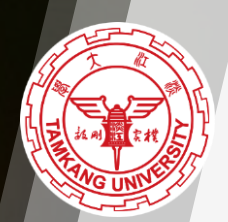

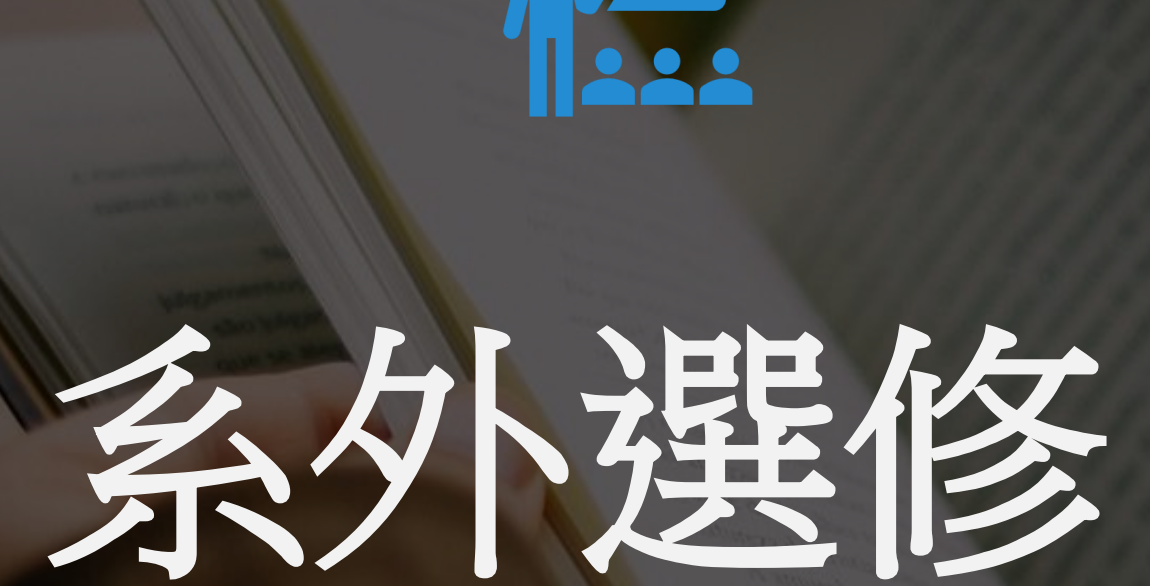

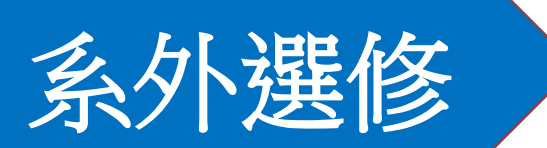

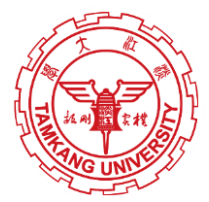

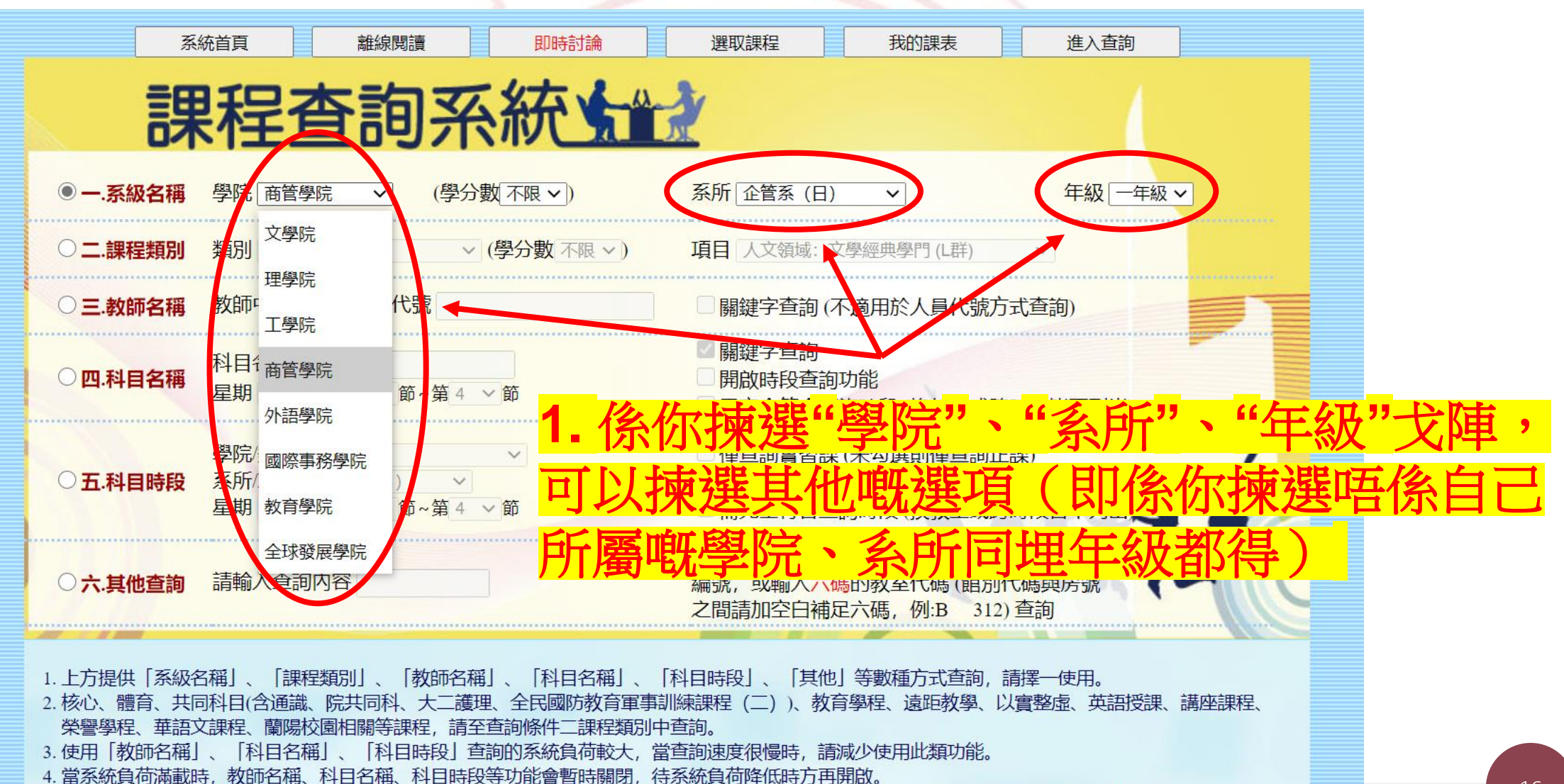

5. 「選取課程」、「我的課表」功能僅提供排課參考, 選取的課程不會送入選課系統, 正式選課請依各年級開放時間進入選課系統始生效。

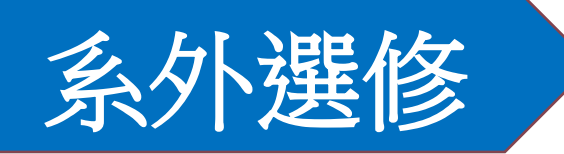

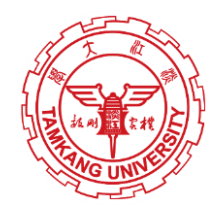

| 選擇         | 年 | 開課<br>序號           | 科目<br>編號 | 專業 | 學期 | 班   | 分<br>組 | 必選 | 學  | 群                     | 科 目 名 稱     | 人數 尚有       | 授課教師       | 上課時                                                                                                    | 틥                        |                          |                |
|------------|---|--------------------|----------|----|----|-----|--------|----|----|-----------------------|-------------|-------------|------------|----------------------------------------------------------------------------------------------------|--------------------------|--------------------------|----------------|
|            |   | 教學計畫表              | )        | 別  | 序  | 191 | 別      | 修  | 75 | 0                     |             | (Courses)   |            | 1000日本 1000日本 10001日本 10001日本 10001日本 10001日本 1000110001 | (叙印版社主)目的)               | 星期 / 節次 / 教室             | 星期 / 節次 / 教室   |
|            |   |                    |          |    |    |     |        |    |    | 系別(D                  | epartr      | iont) · TF  | LXB.英文系(日) | DEPARTMEN                                                                                                    | T OF ENGLISH             | -                        |                |
| •          | 1 | 1487               | A0159    |    | 1  | A   |        | 必  | 2  | 文學作品讀                 | 1 限         | 本系生         |            | 80   10                                                                                                    | <u>郭家珍 (141***)</u>      | 五 / 3,4 / T 311          |                |
| •          | 1 | 1488               | A0159    |    | 1  | В   |        | 必  | 2  | 文學作品讀                 | 去 限         | 本泰生         |            | 80   11                                                                                                    | <u> 吴怡芬 (119***)</u>     | 三/3,4/T110               |                |
| •          | 1 | 1489               | A0159    |    | 1  | C   |        | 必  | 2  | 文學作品讀                 | 去 限         | 本系生         |            | 80   17                                                                                                    | <u>游錫熙 (115***)</u>      | 二 / 6,7 / E 308          |                |
| •          | 1 | 1490               | A0318    |    | 1  | А   |        | 必  | 2  | 西洋文學概                 | 會限          | 本系生 🛇       | 全英語授課      | 80   17                                                                                                    | <u> 王慧娟 (119***)</u>     | 三 / 7,8 / T 212          |                |
| •          | 1 | 1491               | A0318    |    | 1  | В   |        | 必  | 2  | 西洋文學概                 | 會限          | 本系生         |            | 80   12                                                                                                    | <u>涂銘宏 (124***)</u>      | 四 / 9,10 / L 308         |                |
| •          | 1 | 1492               | A0318    |    | 1  | C   |        | 必  | 2  | 西洋文學概                 | 🛕 限         | 本系生         |            | 801.12                                                                                                    | <u>楊雅筠 (144***)</u>      | 三 / 7,8 / L 205          |                |
| •          | 1 | 1493               | A0506    |    | 1  | А   |        | 必  | 2  | 英作文(一                 | ) A1        | ,限本系生       |            | 251                                                                                                    | <u>胡映雪 (121***)</u>      | — / 7,8 / L 417          |                |
| •          | 1 | 1 <u>49</u> 4      | A0506    |    | 1  | В   |        | 必  | 2  | 英作文(一                 | ) A2        | ,限本系生       |            | 251満                                                                                                    | 郭怡君(138***)              | — / 9,10 / T 701         |                |
| •          | 1 | 1495               | A0506    |    | 1  | С   |        | 必  | 2  | 英作文(一                 | ) AE        | 3,限本系生      | <u>t</u>   | <b>巡塵</b>                                                                                                    | 出示:                      | 二 / 3,4 / T 308          |                |
| •          | 1 | 1 <u>49</u> 6      | A0506    |    | 1  | D   |        | 必  | 2  | 英作文(一                 | <b>)</b> B1 | ,限本系生       |            |                                                                                                    |                          | — / 9,10 / L 417         |                |
| •          | 1 | 1497               | A0506    |    | 1  | E   |        | 必  | 2  | 英作文(一                 | ) B2        | ,限本系生       |            |                                                                                                    |                          |                          |                |
| •          | 1 | 1498               | A0506    |    | 1  | F   |        | 必  | 2  | 英作文(一                 | ) BC        | ,限本系生       |            | 如果1                                                                                                    | 小兄王们相叫                   | 1年1月1月11日                | 4.34           |
| •          | 1 | 1499               | A0506    |    | 1  | G   |        | 必  | 2  | 英作文(一                 | )C1         | ,限本系生       |            | 1 251 潇                                                                                                    | 林銘輝 (144***)             | <b> </b> 四 / 6 7 / T 404 |                |
| •          | 1 | 1 <u>5</u> 00      | A0506    |    | 1  | Н   |        | 必  | 2  | 英作文(一                 | )C2         | ,限本系生       | ◇以實整虛課程    | 多出                                                                                                    | ,而呢                      | 的世伍仫區市                   | <u> </u>       |
| •          | 1 | 1 <u>5</u> 01      | A0506    |    | 1  | MA  |        | 必  | 2  | <u>英作文(一</u><br>須額外繳費 | )本          | 課程為輔        | 糸斑,凡修習者均   |                                                                                                    |                          |                          |                |
|            | 1 | (正課)               | A0529    |    | 1  | A   |        | 必  | 2  | 英語會話                  | 41,限本       | 「系生 ◇ 슄     |            | 么印                                                                                                    | 野話,你豆                    | や中国した東海                  |                |
| •          | 1 | 1503<br>(實習)       | A0529    |    | 1  | А   | Р      | 必  | 0  | 英語會話(實                | 習課)         | A1,限本注      | 条生         |                                                                                                    | <mark>朱敏禎(147***)</mark> |                          | <mark>2</mark> |
|            | 1 | (正課)               | A0529    |    | 1  | В   |        | 必  | 2  | 英語會話                  | 42,限本       | \$\$\$ \$\$ | ≥英語授課      |                                                                                                    | <u>姚嘉苓 (141***)</u>      | 四 / 3,4 / E 414          |                |
| <b>9</b> / | 1 | 1505<br>(實習)       | A0529    |    | 1  | В   | Р      | 必  | 0  | 英語會話(實                | 習課)         | A2,限本注      | <u>条生</u>  | 22   1                                                                                                    | <u>朱敏禎 (147***)</u>      | 五 / 6,7 / V 102          |                |
|            | 1 | (正課)               | A0529    |    | 1  | C   |        | 必  | 2  | 英語會話                  | 43,限本       | [条生 ◇4      | ≧英語授課      |                                                                                                    | <u>小澤自然 (143***)</u>     | 四 / 9,10 / T 308         |                |
| •          | 1 | 1507<br>(ক্রিয়য়) | A0529    |    | 1  | С   | Р      | 必  | 0  | 英語會話(實                | 習課)         | A3,限本;      |            | 11   濭                                                                                                    | <u>朱敏禎 (147***)</u>      | 二 / 6,7 / V 203          |                |

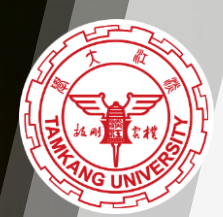

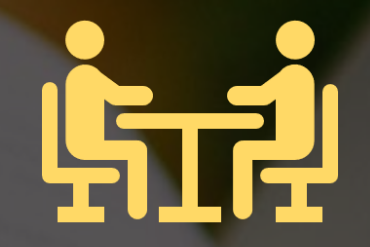

# 通說課

### 通識課

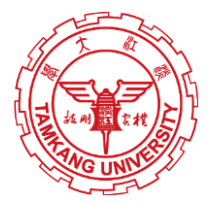

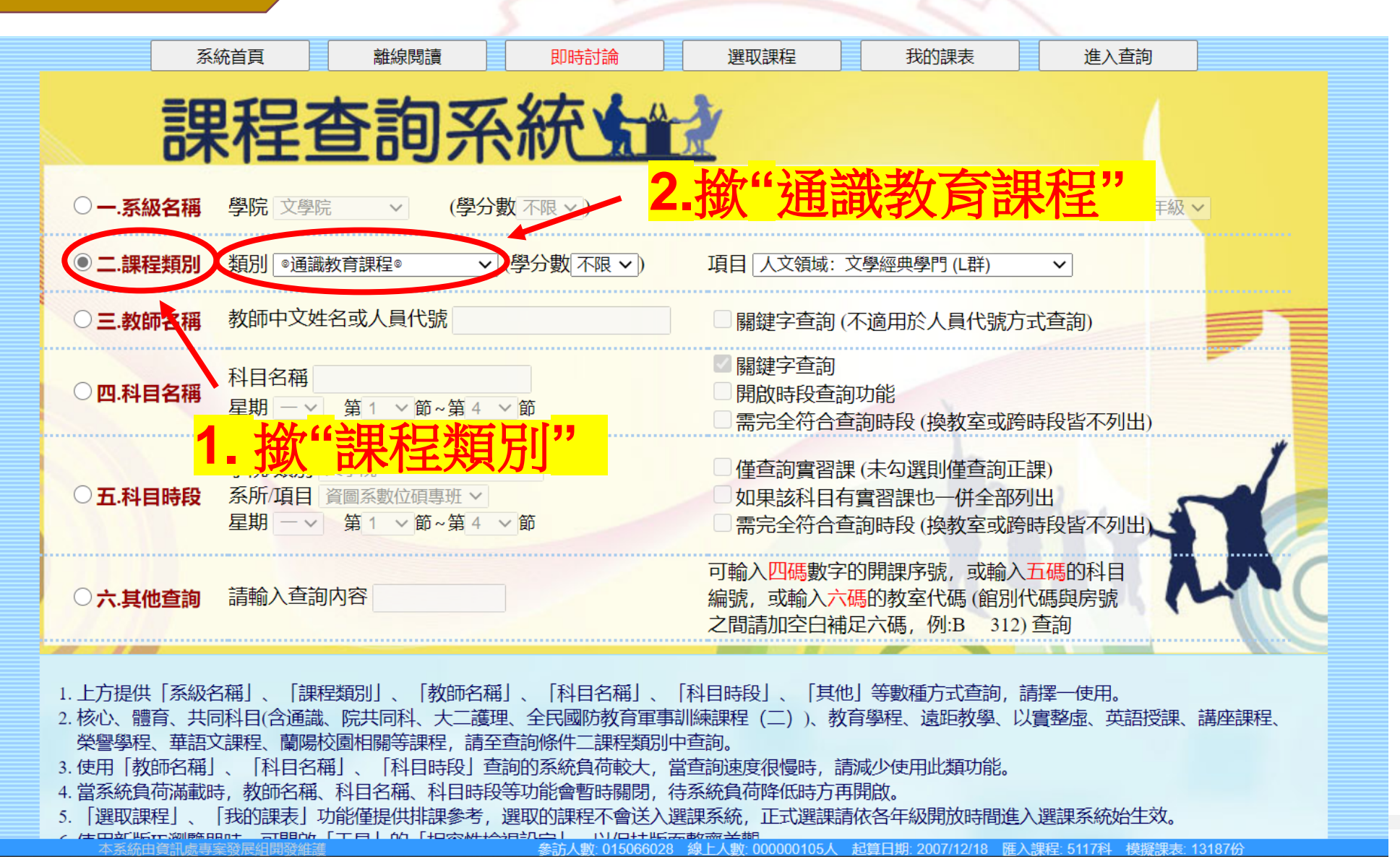

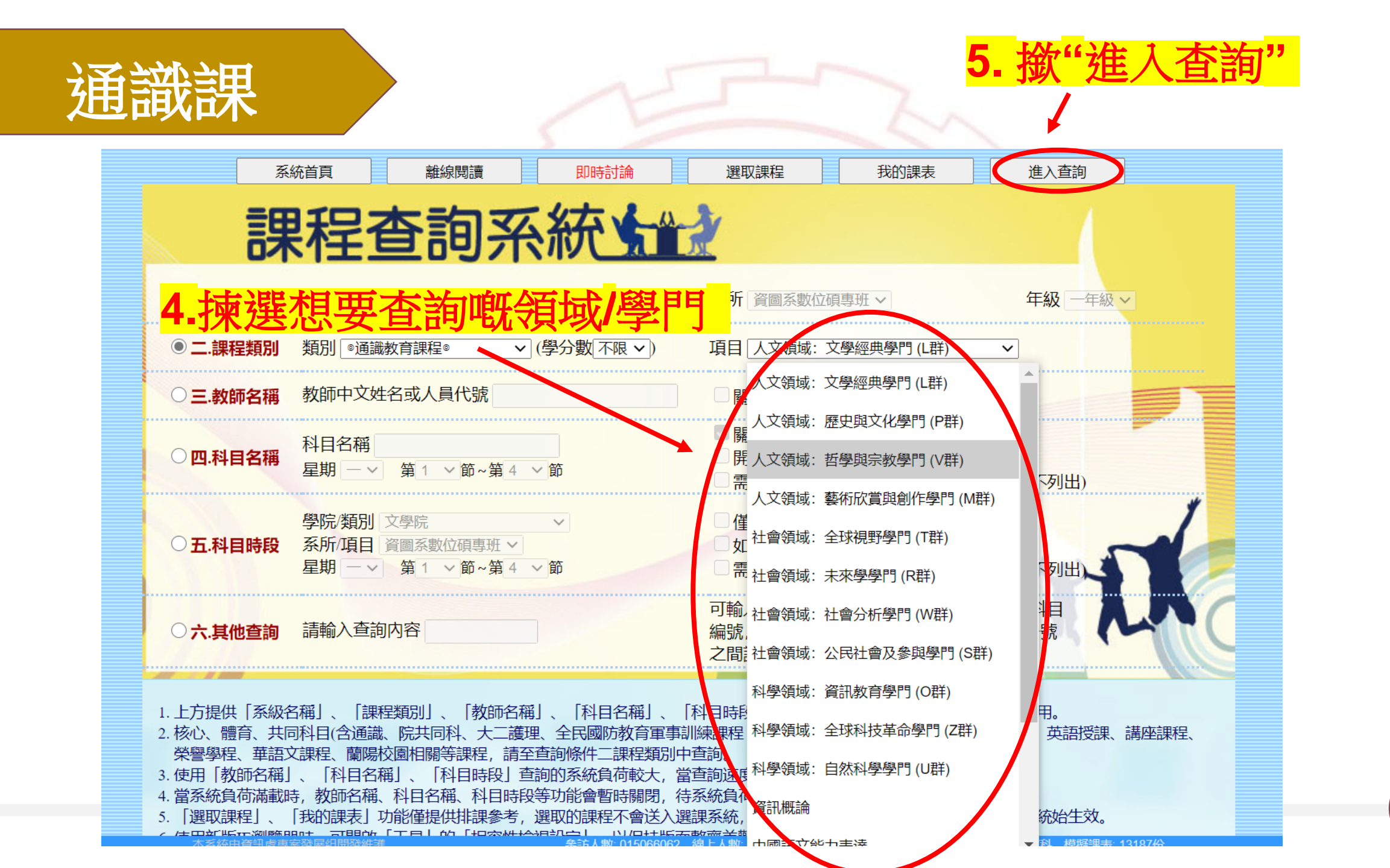

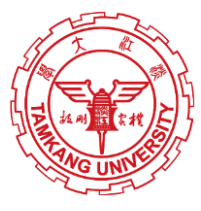

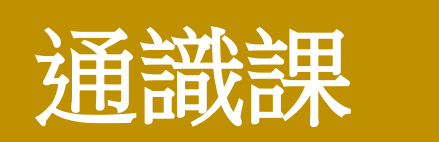

- ▶ 每人最多可以揀選10個課程志願。
- ➢ 記低返想要修讀嘅通識課嘅開課序號。
- ▶ 係學校指定時間內,上學校個登記系統網站, 選填返你想修讀嘅課程志願。
- ▶ 揀通識課嘅時候,要避免同自己課表其他堂有衝堂(根據你嘅空堂時間嚟揀堂比較好)
- ➤ 網路選填登記系統網址: http://www.ais.tku.edu.tw/cos\_lot

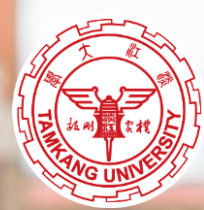

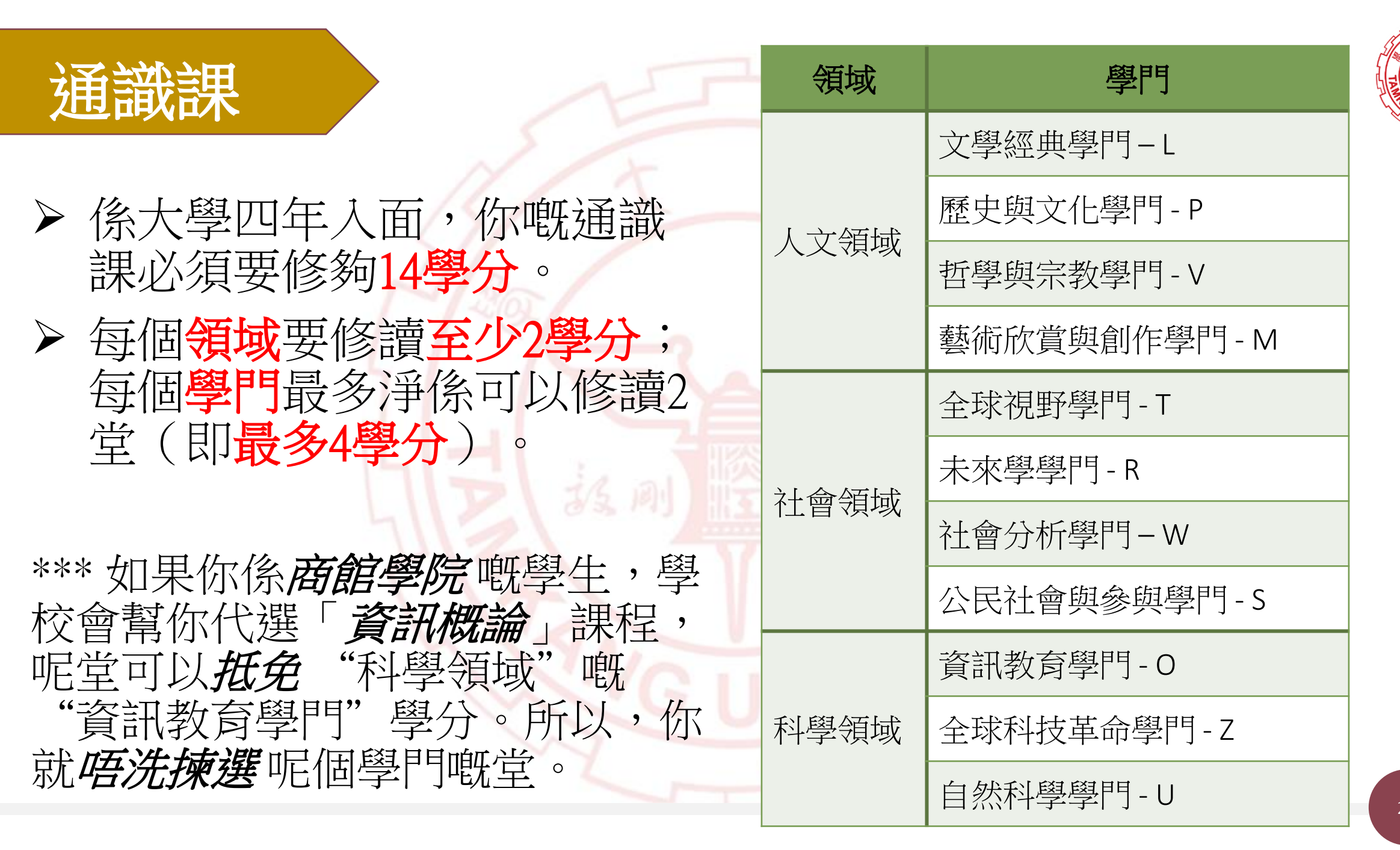

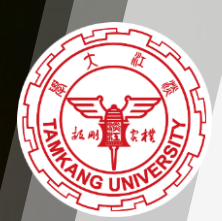

# 體育課

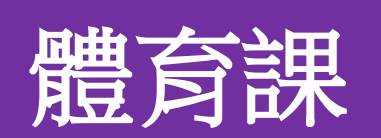

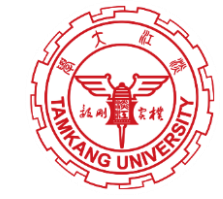

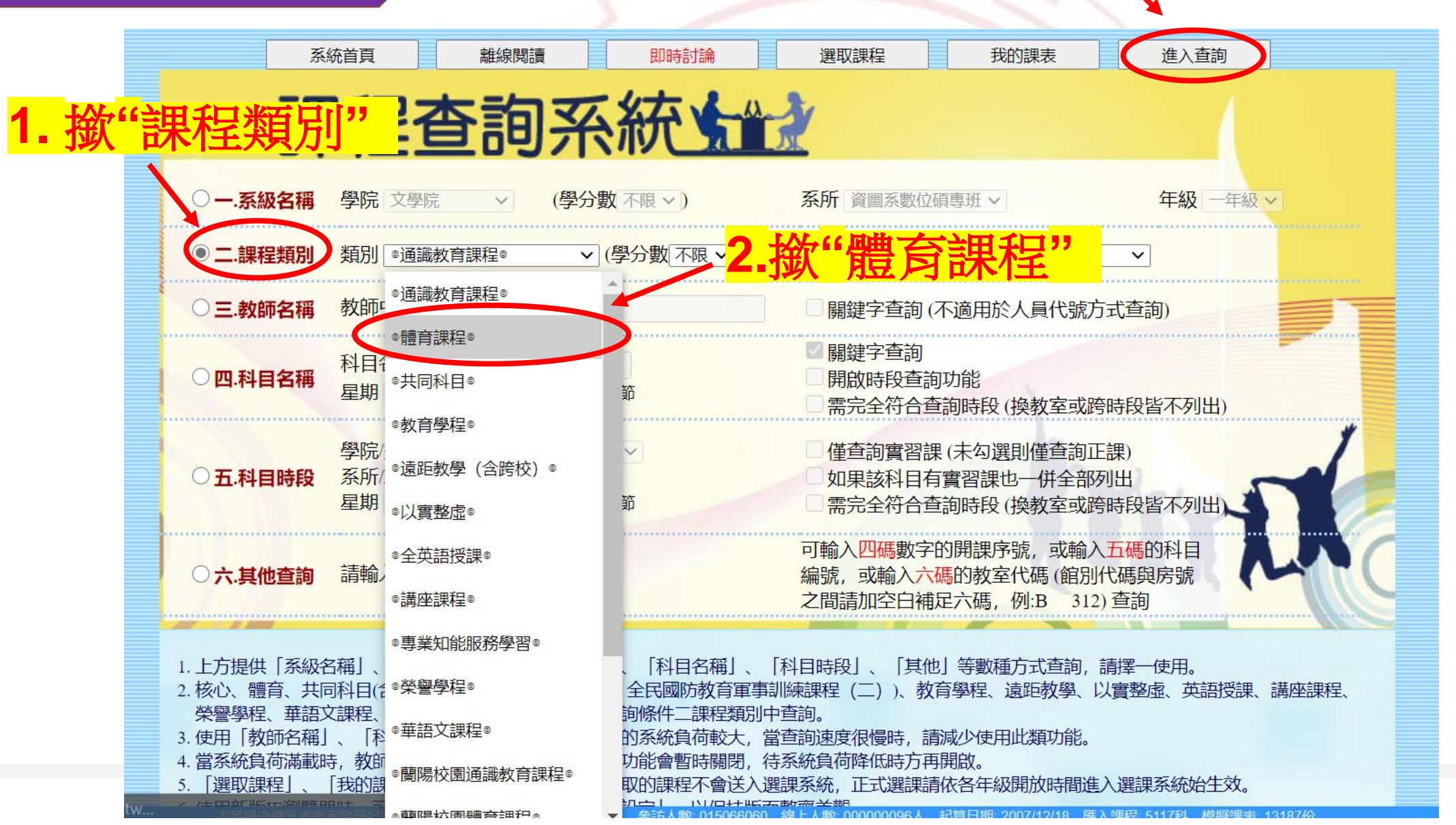

3. 撤" 進入 香讀

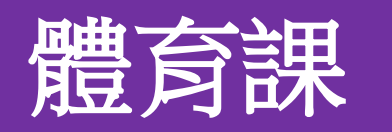

#### ≻ 大一第一個學期唔洗搶體育課,但係 係大一第二個學期就要搶體育課。

▶ 體育課冇得加簽,如果你搶唔到,就 代表你呢個學期冇得上體育課。

▶ 體育課要修讀滿4個學期,讀唔夠4個 學期,你就要延畢。

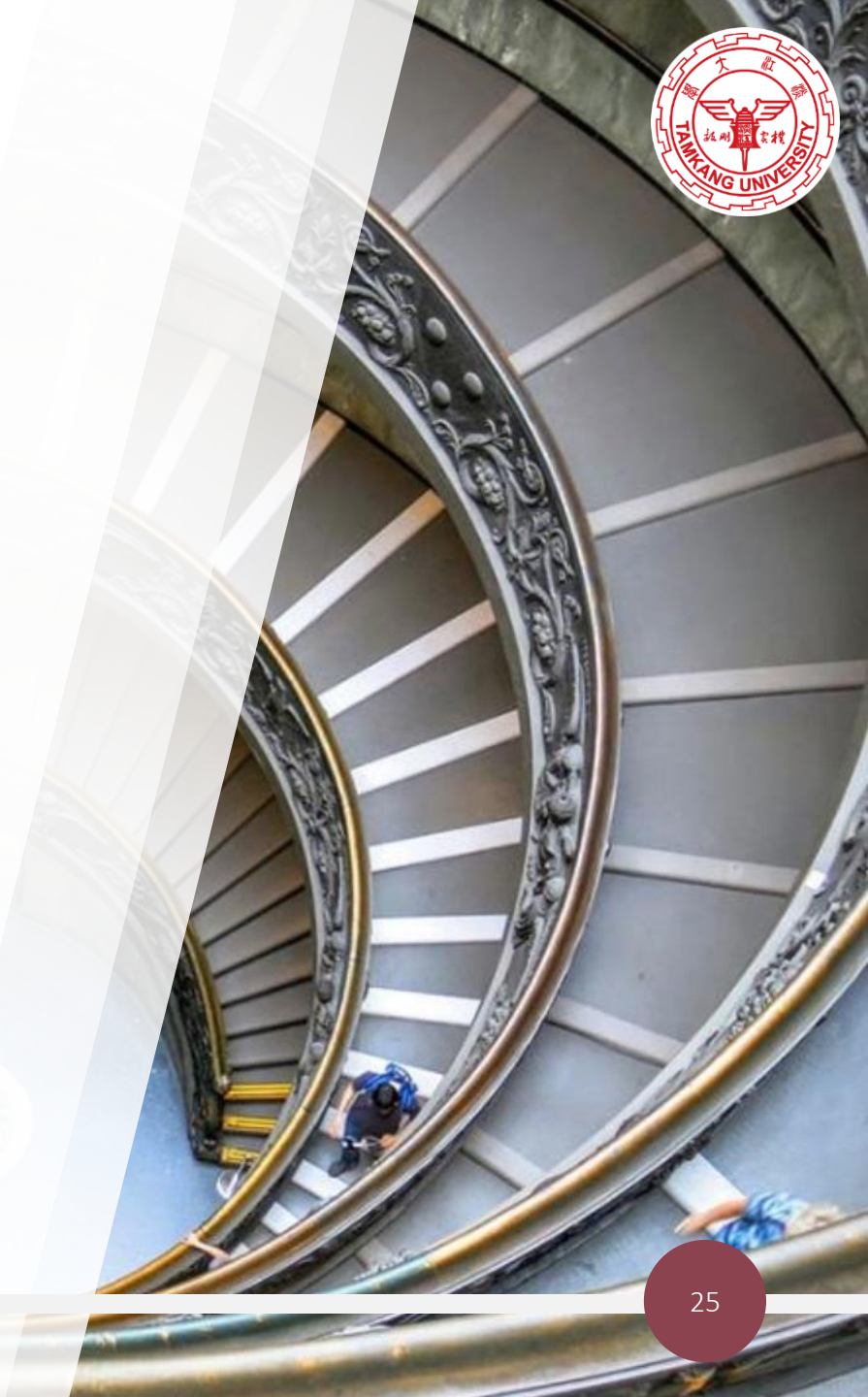

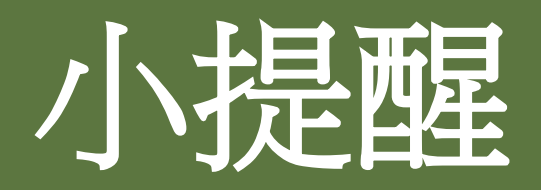

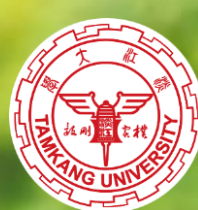

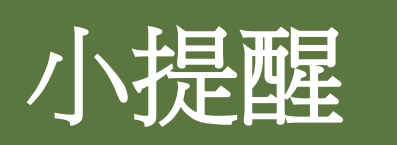

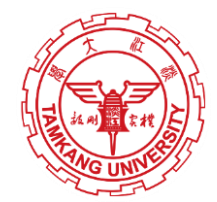

- ➤ 留意返系内必修課唔洗搶,要搶嘅係系内選修、系外選修、通識 課、體育課。
- ▶ 每個系所要求嘅系内、系外選修,同埋畢業學分都唔同(可以參考返自己系所嘅網頁,有相關資訊提供)。
- ▶ 無論你係乜嘢系所,都要修讀滿4個學期嘅體育課;修讀滿14學 分嘅通識課,絕無例外。

## THANKYOU!歡迎加入淡江大學!

 $\bullet \bullet \bullet \bullet$ 

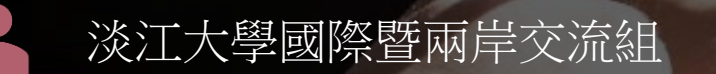

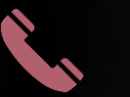

02-2629-6579

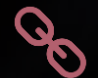

http://www.oieie.tku.edu.tw/